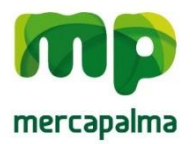

## Instrucciones para la renovación vía E-Commerce

- 1. Acceder indicando usuario y contraseña (que previamente le habrá facilitado Mercapalma).
- 2. Seleccionar del catalogo de entradas el número de entradas que se desea adquirir.
- 3. Seleccionar el producto según la tipología de vehículo y elegir el vehículo a renovar seleccionando en el desplegable la matrícula.
- 4. Pinchar sobre el icono de carrito situado a la derecha.
- 5. Añadir vehículos hasta renovar todos los que se desee.
- 6. Si no se desea añadir más productos ir a la parte superior izquierda donde indica "ver pedido" y veremos las líneas que compone nuestro pedido.
- 7. PRIMER PASO: Nos muestra el pedido que hemos realizado y para continuar con la compra indicar "siguiente".
- 8. SEGUNDO PASO: Verificar que los datos de facturación y la dirección de envío son correctos, si no lo son indicar la nueva dirección y marcar "siguiente".
- TERCER PASO: Indicar la forma de pago, "tarjeta de crédito" (implica la activación automática en 24h) o "mis condiciones con Mercapalma" (deberá personarse en las oficinas y proceder al pago de la factura antes de su activación).
- 10. Se deben aceptar las condiciones de compra antes de marcar la opción siguiente.
- 11. Si ha elegido "mis condiciones con Mercapalma" el sistema le indicará que ha realizado un pedido y que éste está en proceso a la espera de su verificación. Es un proceso automático que generará la factura correspondiente y en unos minutos estará disponible en la pestaña facturas y con ella podrá proceder al pago en nuestras oficinas.
- 12. Si ha elegido "Tarjeta de crédito" el sistema le indicará que ha elegido pagar con tarjeta de crédito y le guiará hacia la plataforma Cyberpac de La Caixa donde deberá complementar los datos correspondientes a la tarjeta con la que va a realizar el pago. Realizado el pago el sistema le indicará que el pedido se ha generado correctamente y que en un espacio corto de tiempo podrá disponer de la factura en su área privada e imprimirla sin necesidad de pasar por nuestras oficinas.

Cómo añadir vehículos:

- 1. Acceder indicando usuario y contraseña.
- 2. Ir a la pestaña "vehículos"
- 3. Hacer click sobre el icono "nuevo"
- 4. Rellenar los datos que se solicitan: Descripción del vehículo, matrícula, PMA, Tara y Peso.
- 5. Dar a "guardar"

Recuerde que deberá entregar en las oficinas de Mercapalma una copia de la "ficha técnica" del vehículo antes de poder habilitarle un abono de entrada.